# **RAL-KCM3MB1 User's Guide**

### Rev. 2R1 3/Nov./2020

### 1.概要

RAL-KCM3MB1(以下CM3MB1と表記)はRaspberry piを組みこんだAudio機器(Network Player)を 実現するために開発されたComputerModule 3/3+のためのキャリボードです。ボード上にはAudio 機器として使いやすいように電源ON-OFFのためのスイッチやアクセス/シャットダウン表示LED、 低ノイズの3.3V,1.8Vレギュレータ、DAC接続用のI2S専用コネクタだけではなくI2C専用コネクタや SPI専用コネクタも備えています。それらの特徴によりAudio機器に要求される低ノイズ、操作性の 良さ、機器への組み込みやすさを実現しています。また、Audio機器らしい外観と機能を備えた 専用エンクロージャも提供されており、Raspberry piのハードウェアに詳しくなくともGadget工作 なしで「ラズパイオーディオ」を楽しむことができます。

# 2.構成 Block Diagram

CM3MB1の構成は下図を参照して下さい。

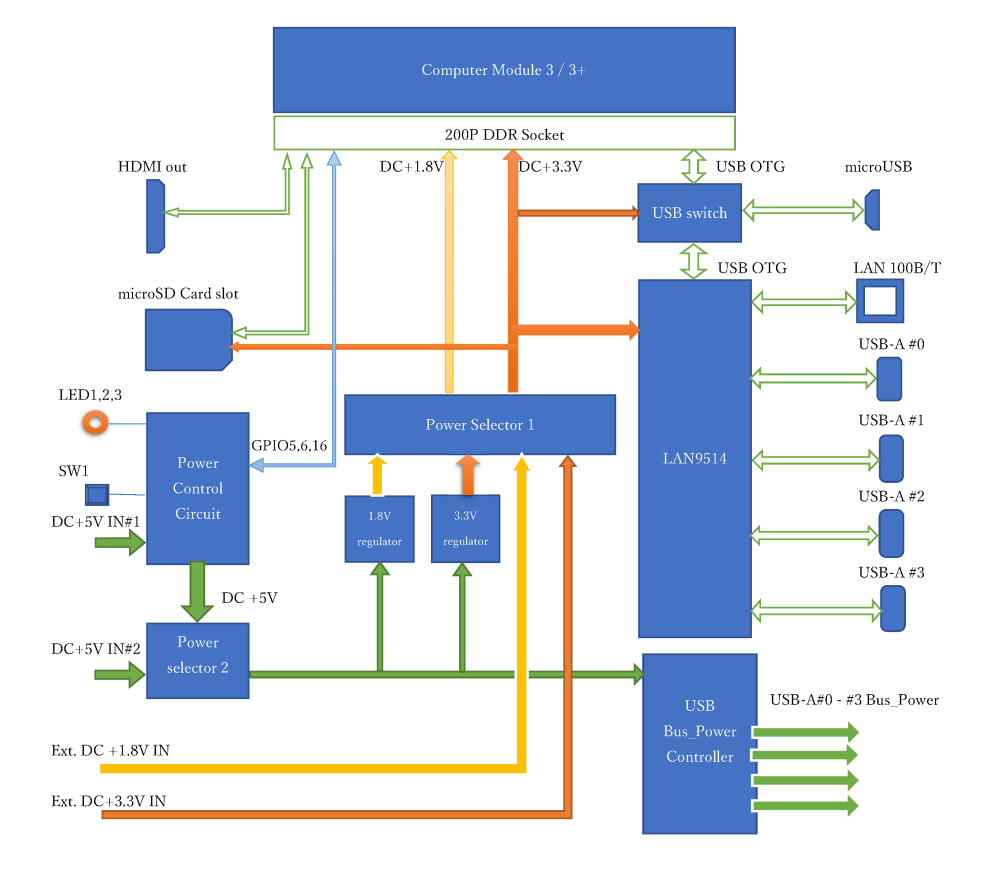

### RAL-KCM3MB1 Block Diagram Rev.1.0 (28/Apr./2017)

### 3.外部接続

- LAN 100M/10Mbps(100Base-T/10Base-T)のLANケーブルを接続して下さい。
- **電源** DC+5V/3A(4個のUSB-AポートにBus\_Power給電のUSBデバイスを接続していない場合 はDC+5V/1AでもCM3は動作します。
- **USB-A** USB2.0(High Speed 400M/bpd, Full Speed(23Mbps), Loe-Speed(1Mbps)対応のデバイス を接続することができます。各デバイスに最大500mAのBus\_Power(DC+5V)を供給可能 ですが500mAを超えると過電流保護回路が動作します。
- **電源プッシュスイッチ** CM3MB1上のSW1を使用せずに外部にスイッチを増設することが できます。
- LED CM3MB1状のLEDを使用せずに外部にLEDを増設することができます。

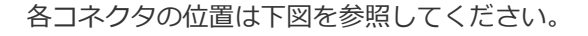

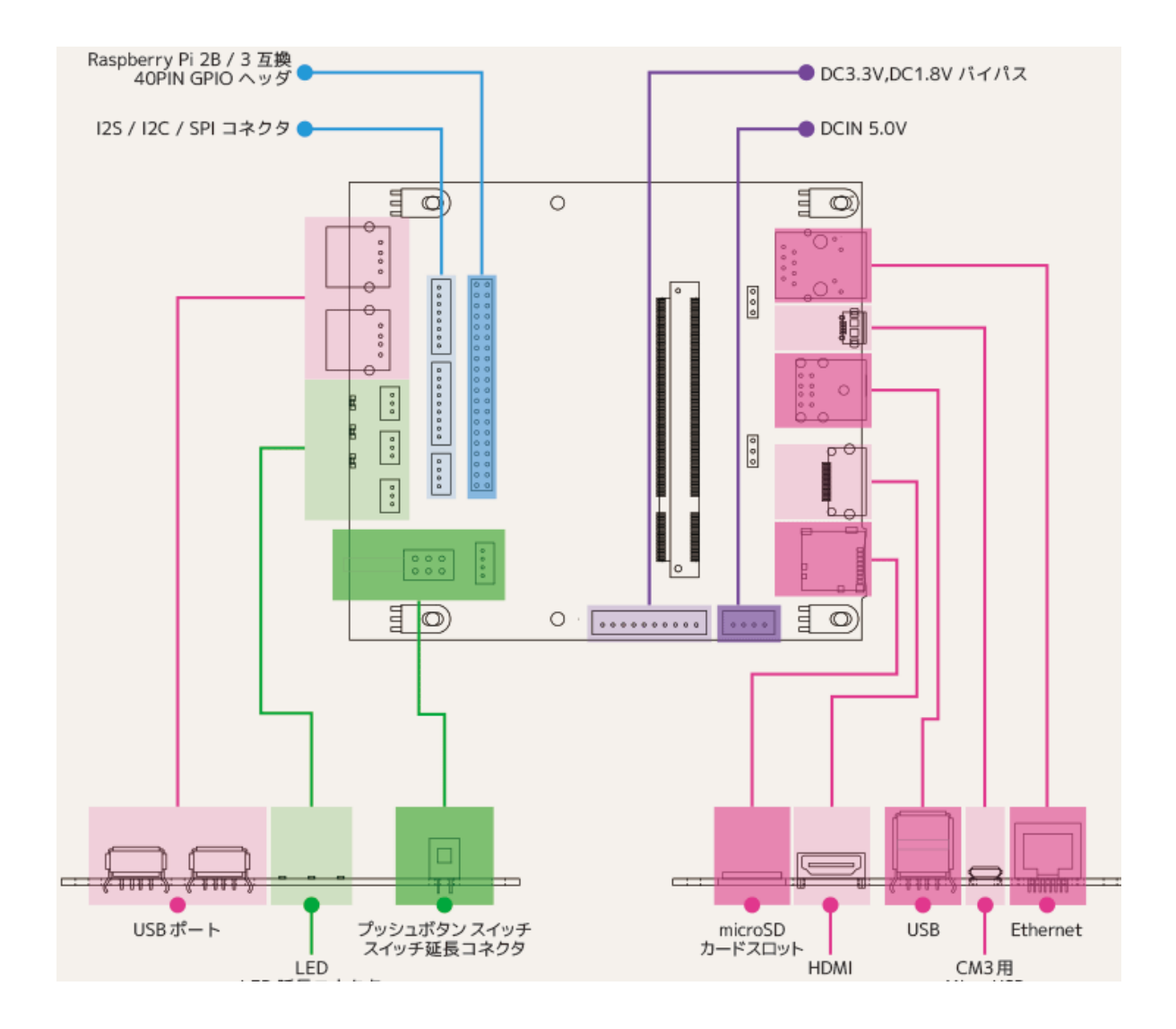

# 4. 基板上接続 コネクタおよび設定ポスト

# 4-1) コネクタ

| 記号  | 名称                     | 規格/種<br>別 | 機能                                                      |
|-----|------------------------|-----------|---------------------------------------------------------|
| CN1 | microSD<br>Card Socket | micro SD  | CM3/3+ Light使用時に使用。eMMC搭載のCM3/3+使<br>用時は無効。Push-Push方式。 |
| CN2 | micro B                | USB 2.0   | eMMC搭載のCM3/3+使用時、eMMCへの書込に使用。                           |
| CN3 | HDMI                   | HDMI 1.4  | HDMI Display 接続用出力コネクタ                                  |
| CN4 | LAN                    | 100Mbps   | LAN接続用コネクタ。                                             |
| CN5 | USB -A Host            | USB 2.0   | 2ポート(2段スタック)。USB-DACやStorage,HID<br>Device.             |
| CN6 | USB -A Host            | USB 2.0   | Wireless Dongleなどを接続するために使用。                            |
| CN7 | USB -A Host            | USB 2.0   | Bus_Power出力は各ポートあたり500mAMax。                            |

### 4-2) 設定ポスト

| 記<br>号 | 名称                       | 信号電圧       | 方向     | 機能                                 |
|--------|--------------------------|------------|--------|------------------------------------|
| J1     | CM3 Socket               | 3.3V       | IN/OUT | DDR2 SODIMM connector for CM3/3+   |
| J2     | lO pin header            | 3.3V/5V    | IN/OUT | Raspberry pi B 互換40Pヘッダ            |
| J3     | 125                      | 3.3V       | OUT    | PCM Audio 信号出力                     |
| J4     | I2C                      | 3.3V       | IN/OUT | I2C 制御信号(Masterのみ)                 |
| J5     | SPI                      | 3.3V       | IN/OUT | SPI制御信号(Masterのみ)                  |
| J6     | eMMC WE                  | CN2 VBUS   | IN     | CM3/3 +上のeMMC書込み許可を<br>設定          |
| J7     | LAN9514 GPIO             | 3.3V       | IN/OUT | LAN9514コントローラのGPIO信号               |
| J8     | LAN LED Control          | 3.3V       | IN/OUT | LAN アクセスLED使用/未使用を設<br>定           |
| J9     | DC +5V In(Main<br>Power) | 5V         | IN     | KCM3MB1全体の主電源。                     |
| J10    | Power Setting            | 5/3.3/1.8V | IN/OUT | CM3/3+用の3.3V,1.8Vの供給元を設<br>定       |
| J11    | Status LED               | 5V         | OUT    | microSD/eMMCへのアクセスLED点<br>灯信号      |
| J12    | Power LED                | 5V         | OUT    | CM3/3+および周辺回路の電源LED<br>点灯信号        |
| J13    | Shutdown LED             | 5V         | OUT    | Shutdown Process実行中を示す<br>LED点灯信号  |
| J14    | Ext. Power Switch        | 5V/3.3V    | IN/OUT | KCM3MB1上の電源スイッチ信号                  |
| J15    | LAN SEEPROM<br>Enable    | 3.3V       | IN/OUT | IEEE Global Address用ROM書込み<br>用ヘッダ |

### 4-3) 詳細

### 4-3-1) J1

名称 CM3/3+ Computer Module Socket

コネクタ形式 DDR2 SODIMM 200P

信号配列 Raspberry Pi Compute Module 3+のpage

<u>www.raspberrypi.org/products/compute-module-3-plus/</u>からdatasheetをdownloadして参照してください。

### 4-3-2) J2

名称 Raspberry pi B 互換40Pヘッダ

コネクタ形式 FFC-40BMEP1B

信号配列

Raspberry pi 3 B+のpage

<u>https://www.raspberrypi.org/documentation/usage/gpio/README.md</u> を参照して下さい。

#### 4-3-3) J3

名称 I2S Digital Audio (Linear PCM) 信号コネクタ

コネクタ形式/適合コネクタハウジング JST P8B-PH-K-S 8ピンポスト / PHR-8

| 端子番<br>号 | 信号名          | レベル         | 方<br>向 | 内容                                                   |
|----------|--------------|-------------|--------|------------------------------------------------------|
| 1        | Vcc 3.3      | DC<br>+3.3V | Out    | KCM3MB1から供給されるIO_Drive用電源。                           |
| 2        | GND          |             |        |                                                      |
| 3        | I2S SDIN     | DC<br>3.3V  | In     | PCM date 入力端子。40Pの#38(G20)と接続され<br>ている。              |
| 4        | GND          |             |        |                                                      |
| 5        | I2S BCLK     | DC<br>3.3V  | Out    | Bit Clock 出力。40Pの#12(G18)と接続されてい<br>る。               |
| 6        | I2S<br>LRCLK | DC<br>3.3V  | Out    | LR Clock 出力。Sampling周波数を示す。<br>40Pの#36(G19)と接続されている。 |
| 7        | I2S<br>SDOUT | DC<br>3.3V  | Out    | PCM Data 出力端子。40Pの#40(G21)と接続され<br>ている。              |
| 8        | GND          |             |        |                                                      |

名称 I2C 制御ライン信号コネクタ。マスタとしてのみ動作。

コネクタ形式/適合コネクタハウジング JST P4B-PH-K-S 4ピンポスト / PHR-4

| 端子番<br>号 | 信号名         | レベル         | 方向     | 内容                                                                 |
|----------|-------------|-------------|--------|--------------------------------------------------------------------|
| 1        | Vcc<br>3.3V | DC<br>+3.3V | Out    | KCM3MB1から供給されるIO_Drive用電源。                                         |
| 2        | SDA1        |             | In/Out | I2C1 Data Line。40Pの#3(G2)と接続されてい<br>る。<br>1.8KでVcc 3.3VにPull up済。  |
| 3        | SCL1        |             | Out    | I2C1 Clock Line。40Pの#5(G3)と接続されてい<br>る。<br>1.8KでVcc 3.3VにPull up済。 |
| 4        | GND         |             |        |                                                                    |

### 4-3-5) J5

名称 SPI制御ライン信号コネクタ。 マスタとしてのみ動作。

コネクタ形式/適合コネクタハウジング JST P9B-PH-K-S 9ピンポスト / PHR-9

| 端子番<br>号 | 信号名        | レベル         | 方<br>向 | 内容                                                 |
|----------|------------|-------------|--------|----------------------------------------------------|
| 1        | Vcc<br>3.3 | DC<br>+3.3V | Out    | KCM3MB1から供給されるIO_Drive用電源。                         |
| 2        | SCLK       | DC<br>+3.3V | Out    | SPI Clock Line. 40Pの#23(G11)と接続されている。              |
| 3        | MOSI       | DC<br>+3.3V | Out    | SPI Data 出力Line。40Pの#19(G10)と接続されてい<br>る。          |
| 4        | MISO       | DC<br>+3.3V | In     | SPI Data 入力Line。40Pの#21(G9)と接続されてい<br>る。           |
| 5        | CE0_N      | DC<br>+3.3V | Out    | SPI Device Select Line #0。40Pの#24(G8)と接続さ<br>れている。 |
| 6        | CE1_N      | DC<br>+3.3V | Out    | SPI Device Select Line #1。40Pの#26(G7)と接続さ<br>れている。 |
| 7        | N.C.       |             |        | 何も接続されていない。                                        |
| 8        | N.C.       |             |        | 何も接続されていない。                                        |
| 9        | GND        |             |        |                                                    |

名称 CM3/CM3 + ON-BOARD eMMC Write Enable 設定ポスト

コネクタ形式/適合コネクタハウジング HTK FFC-3AMEP1B 3ピンポスト / HTK DIC Z-208

| 端子番<br>号 | 信号名       | レベル   | 方<br>向 | 内容                                                                                                    |
|----------|-----------|-------|--------|----------------------------------------------------------------------------------------------------|
| 1        | V_Bus_CN2 | DC+5V | In     | CN2(Micro USB)コネクタにUSBホスト機器接続<br>時<br>DC+5Vが供給される。                                                                             |
| 2        | eMMC WE   |       | In     | CM3/CM3 +のON-BOARD eMMCに対する書込<br>許可<br>(Write Enable)制御入力。eMMC書込み実行時<br>には<br>本コネクタの#1,#2間にショートプラグを挿入<br>して<br>電源をONにする。       |
| 3        | GND       |       |        | CM3/CM3+、CM3 Lite/CM3 + Liteの通常使用<br>時は<br>本コネクタの#2,#3間にショートプラグを挿入<br>して<br>おくこと。Liteモデルの場合はmicro SDカード<br>から<br>Bootすることができる。 |

#### 4-3-7) J7

名称 LAN9514 GPIO 入出カコネクタ

コネクタ形式/適合コネクタハウジング JST P5B-PH-K-S 5ピンポスト(未実装) / PHR-5

| 端子番号 | 信号名       | レベル  | 方向     | 内容                       |
|------|-----------|------|--------|--------------------------|
| 1    | LAN_GPIO3 | 3.3V | In/Out | LAN9514 ChipのGPIO3端子に直結。 |
| 2    | LAN_GPIO4 | 3.3V | In/Out | LAN9514 ChipのGPIO4端子に直結。 |
| 3    | LAN_GPIO5 | 3.3V | In/Out | LAN9514 ChipのGPIO5端子に直結。 |
| 4    | LAN_GPIO6 | 3.3V | In/Out | LAN9514 ChipのGPIO6端子に直結。 |
| 5    | LAN_GPIO7 | 3.3V | In/Out | LAN9514 ChipのGPIO7端子に直結。 |

名称 LAN コネクタLED ON-OFF設定ポスト

コネクタ形式/適合コネクタハウジング HTK FFC-3AMEP1B / HTK DIC Z-208

| 端子番<br>号 | 信号名           | レベル         | 方<br>向 | 内容                                                                              |
|----------|---------------|-------------|--------|---------------------------------------------------------------------------------|
| 1        | VCC3R3        | DC<br>+3.3V | In     | CM3MB1上で生成された+3.3V電源。                                                           |
| 2        | LED<br>Enable |             | In     | #1との間をショートプラグで短絡するとLANコネ<br>クタの<br>LEDが点灯、#3との間をシュートプラグで短絡す<br>ると<br>LEDは点灯しない。 |
| 3        | N.C.          | Open        | -      | どこにも接続されておらず未使用、Open。                                                           |

### 4-3-9) J9

名称 電源入力コネクタ。

コネクタ形式/適合コネクタハウジング JST B4B-XH-A 4ピンポスト / XHP-4

| 端子番<br>号 | 信号名       | レベル            | 方<br>向 | 内容                                                              |
|----------|-----------|----------------|--------|-----------------------------------------------------------------|
| 1        | DC+5V_In  | DC+5V<br>+/-5% | In     | CM3MB1基板の動作電力入力<br>4個のUSB-AコネクタのBus_Power<br>を含め3A(1A+ 0.5Ax4). |
| 2        | DC +5V_In | DC+5V<br>+/-5% |        | 基板上パターンで#1に接続されてい<br>る。                                         |
| 3        | Power_GND | 0V             |        | 動作電力入力に対するReturn Path。                                          |
| 4        | Power_GND | OV             |        | 動作電力入力に対するReturn Path。<br>基板上パターンで#3に接続されてい<br>る。               |

名称 電源選択設定コネクタ(基板上の3.3Vレギュレータ、1.8Vレギュレータを設定します) コネクタ形式/適合コネクタハウジング JST P14B-PH-K-S 14ピンポスト / PHR-14

| 端子番<br>号 | 信号名         | レベル     | 方<br>向 | 内容                                                                                                 |
|----------|-------------|---------|--------|----------------------------------------------------------------------------------------------------|
| 1        | GND         |         |        |                                                                                                    |
| 2        | VCC_5       | DC+5V   | Out    | 電源ON-OFF制御FETの出力。                                                                                  |
| 3        | GND         |         |        |                                                                                                    |
| 4        | VCC_5       | DC+5V   | Out    | 電源ON-OFF制御FETの出力。                                                                                  |
| 5        | VCC_5_In    | DC+5V   | In     | 基板上のVCC DC+5V電源供給ライン(3.3V<br>レギュレータ、1.8Vレギュレータへの入力)<br>への入力。USB-AコネクタのV_Bus電源供給<br>ラインには接続されていません。 |
| 6        | GND         |         |        |                                                                                                    |
| 7        | VCC_5_In    | DC+5V   | In     | 基板上のVCC DC+5V電源供給ライン(3.3V<br>レギュレータ、1.8Vレギュレータへの入力)<br>への入力。USB-AコネクタのV_Bus電源供給<br>ラインには接続されていません。 |
| 8        | GND         |         |        |                                                                                                    |
| 9        | VCC_3.3_Out | DC+3.3V | Out    | 基板上の3.3Vレギュレータ出力。                                                                                  |
| 10       | VCC_1.8_Out | DC+1.8V | Out    | 基板上の1.8Vレギュレータ出力。                                                                                  |
| 11       | GND         |         |        |                                                                                                    |
| 12       | VCC_1.8_In  | DC+1.8V | In     | CM3モジュールへの1.8V供給入力。                                                                                |
| 13       | GND         |         |        |                                                                                                    |
| 14       | VCC_3.3_In  | DC+3.3V | In     | 基板上のVCC DC3.3V電源およびCM3モジュ<br>ール<br>への3.3V供給ラインへの入力。                                                |

#### 設定方法

- (1) 電源入力コネクタJ9#1,#2から供給され、CM3MB1上の電源スイッチ(SW1)を経由した DC+5Vを使用する場合は本コネクタの#2と#7、#4と#5をそれぞれ接続して下さい。
- (2) 本基板上の電源スイッチを使用せずに外部のDC+5V電源を使用する場合は直接#5と#7に 接続して下さい。ただし、その場合はShutdownコマンドによる電源OFFは使用できません。
- (3) 基板上の3.3Vレギュレータの出力を使用する場合は#9と#14を接続して下さい。 外部の3.3V電源を使用する場合は#14に直接接続して下さい。

- (4) 基板上の1.8Vレギュレータの出力を使用する場合は#10と#12を接続して下さい。 外部の1.8V電源を使用する場合は#12に直接接続して下さい。ただし3.3V電源との 投入、切断シーケンスに注意する必要があります。
- (5) 標準添付のPHR-14ハウジングは#2と#7、#4と#5、#9と#14、#10と#12をそれぞれ 接続しています。

#### 4-3-11) J11

名称 Status LED設定用コネクタ

コネクタ形式/適合コネクタハウジング JST P3B-PH-K-S 3ピンポスト / PHR-3

| 端子番<br>号 | 信号名          | レベル   | 方<br>向 | 内容                                                                                                    |
|----------|--------------|-------|--------|----------------------------------------------------------------------------------------------------|
| 1        | LED駆動電流<br>源 | DC+5V | Out    | LEDを点灯させるための電流供給源<br>DC+5V10mA(500_Ohm)                                                                           |
| 2        | LED_Anode    | DC+2V | In     | 基板上のLED1(Status LED)を点灯させるため<br>の<br>入力。点灯させるためには#1と#2を接続して<br>おく必要があります。CM3のGPIO16をLogic1<br>にすることによりLED1が点灯します。 |
| 3        | External_LED | DC+2V | In     | 外部のLEDを使用する場合は#1に外部LEDの<br>Anode<br>を#3にCathode(K)を接続して下さい。                                                       |

#### 4-3-12) J12

名称 Power LED設定用コネクタ

コネクタ形式/適合コネクタハウジング JST P3B-PH-K-S 3ピンポスト / PHR-3

| 端子番<br>号 | 信号名          | レベル   | 方<br>向 | 内容                                                                                                    |
|----------|--------------|-------|--------|----------------------------------------------------------------------------------------------------|
| 1        | LED駆動電流<br>源 | DC+5V | Out    | LEDを点灯させるための電流供給源<br>DC+5V10mA(500_Ohm)                                                                          |
| 2        | LED_Anode    | DC+2V | In     | 基板上のLED2(Power LED)を点灯させるため<br>の<br>入力。点灯させるためには#1と#2を接続して<br>おく必要があります。電源スイッチにより<br>VCC_5<br>が供給されるとLED2が点灯します。 |
| 3        | External_LED | DC+2V | In     | 外部のLEDを使用する場合は#1に外部LEDの<br>Anode<br>を#3にCathode(K)を接続して下さい。                                                      |

名称 Shutdown LED設定用コネクタ

コネクタ形式/適合コネクタハウジング JST P3B-PH-K-S 3ピンポスト / PHR-3

| 端子番<br>号 | 信号名          | レベル   | 方<br>向 | 内容                                                                                                    |
|----------|--------------|-------|--------|----------------------------------------------------------------------------------------------------|
| 1        | LED駆動電流<br>源 | DC+5V | Out    | LEDを点灯させるための電流供給源<br>DC+5V10mA(500_Ohm)                                                                            |
| 2        | LED_Anode    | DC+2V | In     | 基板上のLED3(Shutdown LED)を点灯させる<br>ための<br>入力。点灯させるためには#1と#2を接続して<br>おく必要があります。CM3のGPIO5をLogic1<br>にすることによりLED1が点灯します。 |
| 3        | External_LED | DC+2V | In     | 外部のLEDを使用する場合は#1に外部LEDの<br>Anode<br>を#3にCathode(K)を接続して下さい。                                                        |

名称 外部電源スイッチ接続用コネクタ

コネクタ形式/適合コネクタハウジング JST P4B-PH-K-S 4ピンポスト / PHR-4

| 端子番<br>号 | 信号名        | レベル     | 方<br>向 | 内容                                                                                                    |
|----------|------------|---------|--------|----------------------------------------------------------------------------------------------------|
| 1        | POWER_ON   |         | In     | #1と#2の間を短絡すると電源スイッチを<br>押す<br>動作と同じ働きをします。電源をON、<br>OFF<br>する場合に使用します。#3と#4の短絡動<br>作<br>と同時に行うために外部電源スイッチは<br>2回路2接点のモーメンタリスイッチを<br>使用して下さい。 |
| 2        | GND        |         | o      |                                                                                                    |
| 3        | VCC_3.3    | DC+3.3V | Out    |                                                                                                    |
| 4        | POWER_DOWN |         | In     | #3と#4の間を短絡すると電源スイッチを<br>押す<br>動作と同じ働きをします。電源をON、<br>OFF<br>する場合に使用します。#1と#2の短絡動<br>作<br>と同時に行うために外部電源スイッチは<br>2回路2接点のモーメンタリスイッチを<br>使用して下さい。 |

### 4-3-15) J15

名称 LAN9514 EEPROM設定コネクタ

コネクタ形式/適合コネクタハウジング HTK FFC-12BMEP1B 12ピンポスト / HTK DIC Z-208

LAN9514の動作設定用EEPROMに設定値を書き込むために使用するコネクタです。通常使用時 は1-2、3-4、5-6、7-8、9-10、11-12間をすべてショートプラグを挿入しておいて下さい。 IEEE Global Addressの上位3バイトは0x00C0D0(RATOC Systems)に設定されています。

## 5. LED

### 5-1) LEDの制御

CM3MB1上には動作状況表示用にPower LED(LED2), Status LED(LED1), Shutdown LED(LED3) の3個のLEDとそれぞれに対応した外部LED用のコネクタ(J11,J12,J13)が用意されています。 これらのLEDのON-OFF(点灯、消灯)は下記のような条件で行われます。

- (1)Power LED CM2MB1にJ9を通してDC+5Vが供給され、電源スイッチ(SW1)により基板上に DC+5Vが供給されると点灯します。
   電源スイッチが再び押された場合やShutdownによるPower OFFコマンドの 実行により基板上にDC+5Vが供給されなくなると消灯します。
- (2)Status LED OSやSoftwareがmicroSDもしくはCM3上のeMMCにアクセス実行中に点灯します。点灯の制御はGPIO16によって行われます。
- (3)Shutdown LED 電源スイッチが押されOSがGPIO6を通してそれを検出し受け付けたことを示すために点灯し、Shutdownプロセスが終了後15秒間待機したのち消灯します。

### 5-2) LED制御コマンド /boot/config.txt への追加

Status LED、Shutdown LEDおよび電源コントロール回路の制御を行うためには下記の2行 を/boot/config.txtに追加しておく必要があります。OSなどの自動updateによりこれらの 追加行が消されてしまわないようにするためには /boot/userconfig.txtというfileを作成しこれらの行を記述しておきます。 /boot/config.txtの最後にinclude userconfig.txtという1行を追加しておいて下さい。

/boot/userconfig.txtに下記の2行もしくは3行を追加。

- dtoverlay=pi3-act-led,gpio=16
- dtoverlay=gpio-poweroff,gpiopin=5
- もし下記の行が記述されていなかった場合には追加。
- include userconfig.txt

**Volumio 2.671(26-Nov.\2019)** 以降のversionの**config.txt**には既にこの行が含まれていますので追加する必要はありません。 install時に**/boot/config.txt**の内容をTextエディタで確認しておいてください。

### 6. 電源OFFリクエストの検出および外部電源スイッチの増設について

電源ONで動作中に電源スイッチを押すとOSに対してShutdownとPoweroffコマンドの実行を リクエストします。リクエストが受け付けられなかった場合は一定期間待機した後、電源OFF 操作をハードウェアで実行します。リクエストの検出はGPIO6により行われ、Poweroff指令は GPIO5により行われます。PoweroffコマンドへのGPIO5の登録は前章5.の config.txtへの記述 追加で実施することができますが、GPIO6による電源スイッチONの検出とShutdownコマンド リクエストはPythonで作成した簡単なProgramを/etc/rc.localにScriptを記述しておくことに よって常駐、実行させます。

#### Note) 外部電源スイッチの増設について

CM3MB1を専用筐体(NWT01\_en)以外の筐体に組み込み、基板上のSW1を使用せずに新たに 電源スイッチを増設する場合は2回路2接点(2極単投もしくは双投)のモーメンタリスイッチを 使用して下さい。LEDを内蔵した照光式スイッチを使用する場合の結線例は下表をご覧下さい。 照光のための内蔵LEDはJ12の#1.#3に接続しPower LEDとして使用します。

参考用に使用したスイッチは NKK Switches LP01-25CH1CKNS1KM 2極双投モーメンタリ LED発行色は緑色です。

| LP01 Switch terminal name  | CM3MB1 Connector and pin number |  |  |
|----------------------------|---------------------------------|--|--|
| LED(+)                     | J12: #1                         |  |  |
|                            | J12: #2                         |  |  |
| LED(-)                     | J12: #3                         |  |  |
| Normally Open #1 ( N.O.1 ) | J14: #1                         |  |  |
| Common #1 ( COM.1 )        | J14: #2                         |  |  |
| Normally Open #2 ( N.O.2 ) | J14: #3                         |  |  |
| Common #2 ( COM.2 )        | J14: #4                         |  |  |

注) スイッチのN.C.1およびN.C.2、J12:#2には何も接続せずOPENとしておいて下さい。

## 7.CM3 Lite / CM3+ Lite boot用microSDカードの作成

モジュール上にeMMCを搭載していないCM3 Light / CM3+ Lightを使用する場合はmicroSDカード にRaspberry pi OSやVolumio、MooDeAudioなどの.imgファイルをあらかじめ書き込んでおき CN1のmicroSDカードスロットに入れ電源をONにします。microSDカードへの書込みはRaspberry pi 3用のmicroSDカードの作成手順と同様にWindows10 PCやMacOS上で行うことができます。 CM3MB1で使用するためには上記5,6のLEDと電源スイッチのためにconfig.txtやrc.localなどへの 追加が必要です。

### Step.1 microSDカードのFormat

Windows PCやMacでSD Associationのサイト(<u>www.sdcard.org</u>)からSD Formatterを download、installした後、displayの表示にしたがってmicroSDカードをフォーマット して下さい。詳しい使用方法は同サイトを参照してください。

#### Step.2 \*.imgファイルのdownloadと解凍、作成

Raspbian OSやVolumioなどのOSイメージが圧縮されたファイルをそれらのサイトから downloadした後解凍して\*.imgファイルを作成して下さい。

### Step.3 microSDカードへの書込み

Win32Diskimager(Windows PC用,

SORCEFORGE <u>www.sourceforge.net/projects/win32diskimager/</u>からdownload) もしくは

**Etcher**(Windows10 あるいはMacOS, <u>www.balena.io/etcher</u>からdownload) を使用して\*.imgをmicroSDカードに書き込んで下さい。

### Step.4 config.txtの確認と記述追加

書込み終了後、explorer(Windows)もしくはfinder(MacOS)でmicroSDカードをチェック してみて下さい。/bootフォルダ(explorerではmicroSDカードの名称がbootと表示されます) の**config.txt**をテキストエディタで読み出してみて下さい。

最終行のあたりにinclude userconfig.txtという記述が見当たらない場合は追加しsave (上書き)しておいて下さい。

#### Step.5 userconfig.txtの作成、sshの作成と/bootフォルダへの追加

同様にテキストエディタを使用してuserconfig.txtを作成し、bootフォルダに書き込んでおいて下さい。 **userconfig.txt**の内容はStatus LED、Shutdown LEDを有効にするための下記の2行です。

dtoverlay=pi3-act-led,gpio=16
dtoverlay=gpio-poweroff,gpiopin=5

Raspberry pi OSにcommandモードでアクセスするためには**ssh**というファイルをbootフォルダ に入れておく必要があります。内容は空でも構いませんが、install記録のために作成日などを 入れておくと後で便利です。

sshファイルの内容の例 ssh sample for RAL-CM3MB1 01/Apr./2017

### Step.6 CM3MB1にmicroSDカードをSetする。

userconfig.txtとsshの書込み終了後、microSDカードをPCあるいはMacから取り出し、 CM1MB1のmicroSDカードスロットに挿入してください。また、J6の#2,#3にショートプラグ がセットされていることを確認しておいて下さい。 当然ですがCM3 Lite/CM3 + LiteはJ1のDDRソケットに確実にセットしておいて下さい。

### Step.7 その他の準備

最初の設定作業を行うためにはHDMIコネクタにディスプレイ、USBポートにUSBキーボード を接続しておいたほうがスムーズに行えます。LANの接続と電源アダプタも忘れずに接続して おいて下さい。

### Step.8 CM3MB1の電源をONにする。

以上の準備が完了したことを確認した後CM3MB1の電源をONにして下さい。初回はOSが File Systemのセットアップを行うため、HDMIディスプレイにuser,pwを入力を求める prompt messageが表示されるまで数分かかる場合もあります。

/boot/config.txt, /boot/userconfig.txtの記述(上記(4),(5)参照)に間違いがなければ3個並んだ LEDの中央Status LEDが何度も点滅を繰り返しているはずです。

しばらくするとuser、passwordの入力を求められますのでVolumioをinstallした場合は どちらもvolumio, volumioと入力してください。Volumioが起動します。

#### Step.9 sambaの設定

Windows10PCからExplorerを使用してfileにアクセスできるように**samba**の設定を行って おきましょう。下記のように組み込まれているtext editor **nano**を使用します。

smbdを再起動させた後、同じLAN内にあるWindows10PCでExplorerを実行してみて下さい。 フォルダの指定はIPアドレス"192.168.xx.xx"を入力して下さい。 IPアドレス(192.168.xx.xx)がわからない場合は

\$ ifconfig
 (注) Explorerのアドレス欄には¥¥に続けて表示されたIPアドレスを入力してください。

と入力すると表示されます。CM3MB1にVolumioをinstallした場合はCM3MB1のフォルダが表示され 続いてhomeというフォルダをclickすると先ほど作成したvolumioというフォルダが表示されます。 そのフォルダ(volumio)にWinowsPCの作業用フォルダに入れて置いたshtdwn\_button\_01.pyという Pythonプログラムをcopyして下さい。

ちなみにUSBやNASというフォルダも表示されます。もしCM3MB1のUSBポートにUSBメモリ スティックやUSB HDD,SSD、USB Memory Card Readerなどが接続されていればそれらに格納 されているフォルダやファイルが表示され、PCのUSBポートに接続している場合と同様に Read/Write/Copyを行うことができます。

shtdwn\_button\_01.pyというPythonプログラムは電源pushボタンが押されたことを検出し、 shutdown -h nowを実行し10秒後に電源をOFFにします。このプログラムがVolumio(Raspbian) 起動後に自動的にロードされるように設定を行っておく必要があります。

そのための手順は

\$ sudo nano /etc/rc.local

```
最終行のあたりにあるexit 0という行の前に下記を追加します。
sudo python /home/volumio/shtdwn_button_01.py &
追加後Ctrl-oで上書き、Ctrl-xでnanoを終了してください。**
```

以上でCM3 Lite/CM3 + Liteを使用する場合のmicroSDカードの作成と初期設定は終了です。 Volumioをinstallした場合は再起動したのち、同一LAN内のPCやTablet、Smartphoneの ブラウザから Volumioの初期設定を行ってください。

### 8.CM3 / CM3+ eMMCへの書込みについて

モジュール上にeMMCを搭載したCM3 /CM3+を使用する場合はそのeMMCメモリにOSやVolumioのSystem fileなどを書き込む必要があります(microSDカードスロットが無効になります)。 eMMCへの書込み手順は下記のStep.を参照してください。

Step.1 基本となるimage file(\*.img)のdownloadおよび解凍やCM3 +上のeMMCへの書き込みを 実行するためにWindow10PCを用意してください。microSDカードに書き込む場合と同様、 WindowsPCに SDFormatter および Win32DiskImager のinstallも必要です。さらにCM3+ 上のeMMCにimageファイルを書き込むためにはWindws10にeMMCをmicroSDカードとして 認識させるためのrpiboot.exeというDeviceDriverが必要です。

詳しくは,

<raspberrypi.org/documentation/hardware/computemodule/cm-emmc-flashing.md>の'Flashing the Compute Module eMMC'という記事を参照して下さい。その記事中のlinkをクリックして**RPiBoot.exe**をdownload,installしておいて下さい。

- Step.2 CM3MB1のJ1(DDR socket)の左右の金属レバーを拡げてeMMC付きのCM3 +(CM3 4GB も同様です)を装着して下さい。左右のレバーが両方ともきちんとくぼみに収まり、CM3+も きちんとソケットに嵌っていることを確認して下さい。その後CM3MB1上のJ6(USB Boot)の 1-2間に短絡プラグを差し込みeMMC Write Enableに設定して下さい。
- **Step.3** CM3MB1のmicroUSBコネクタ(CN2)とWindows10\_PCのUSB-Aポートを接続しCM3MB1 の電源をONにして下さい。
- **Step.4** Windows10\_PC上で**rpiboot.exe**を実行してください。command promptのWindowが 表示され、CM3+の接続待ちとなります。数秒後にCM3+上のeMMCがUSB Card Reader 経由のMediaとして認識された後ドライブ名がアサインされます。explorerでドライブ名を 確認しておいて下さい。
- **Step.5** アサインされたドライブに対して**SDFormatter**を実行し、microSDに見せかけたeMMCを フォーマットして下さい。
- **Step.6** Formatが終了したら**Win32DiskImager**を実行、書き込み先としてStep.4で確認した ドライブ名を指定し、あらかじめdownload、解凍しておいたVolumioのimageをeMMC に書き込んで下さい。
- Step.7 書込みが正常終了したらexplorerでアサインされたドライブをクリックしてみて下さい。 ドライブにはbootというラベル(Volume名、Raspberry piでは/bootという名称のFAT32の フォルダ)が付けられておりその下のファイルが表示されます。そこにあらかじめPC上に 作成しておいた(RAL HPからdownloadすることもできます) ssh (もしくはSSH)という名前 の空の拡張子がないファイル(何かのtextがはいっていてもよい)をcopyしておきます。この ssh\*\*というファイルが/bootに存在しないと同一Networtk上のPCやMacからSSHを使用 してloginできませんのでCM3+の初期設定などが難しくなります。sshという名称のファイル はPC上ではテキストエディタ('メモ帳'など)を使って作成できますが、必ず'名前の変更'を選択 して拡張子を削除しておいて下さい。

Step.8 同様にPC上でテキストエディタを使用してあらかじめPC上にuserconfig.txtという名称の textファイルを作成しておき、そのファイルを/bootフォルダにcopyして下さい。 userconfig.txtの内容は下記ですが、一つの文中にスペースは入れないで下さい。スペース があるとセパレータとして認識され記述した内容が正しく実行されません。またタイプミス があってもbootの実行は止まらずそれらを無視して続行されますので正確に記述して下さい。

dtoverlay=pi3-act-led,gpio=16
dtoverlay=gpio-poweroff,gpiopin=5

Windows10上のTextエディタで**boot/config.txt**を読み出し、最終行に **include userconfig.txt**という記述があることを確認して下さい。**Volumio 2.632**以降の **config.txt**にはこの記述が追加されていますので最新版をdownloadすれば追加する必要 はありません。もしその記述がなければ最終行にTextエディタを使って **include userconfig.txt**という一行を追加しておいて下さい。

- **Step.9** 以上の作業が終了したらCM3MB1の電源を切り、PCとの接続ケーブル(microB to USB-A) を外し、J6(USB Boot)の2-3間に短絡プラグを戻してDISableに設定して下さい。
- Step.10 LANケーブル、必要に応じてHDMIケーブル、キーボードなどを接続した後、電源をONにして下さい。Power\_LEDが点灯しその横のAct\_LEDが点滅してVolumio(Raspbian)がLoadされればStep.9までの操作が正しく実行されたことがわかります。最初はファイルシステムの構築などが行われるため数分かかる場合もありますが正常にVolumioが起動することを確かめて下さい。初回はHDMIディスプレイ(HD-TVでOK)とUSBキーボードを接続しておくことを推奨します。起動時いろんなMessageが次々と表示され最終的に画面の左上隅にUserとPasswordの入力prompt messageが表示されます。CM3MB1に接続されたHDMIディスプレイとキーボードでStep.11以降の作業を行う場合はUser,PWの初期値としてそれぞれvolumio, volumioを入力して下さい。

User,PWが認証され Volumio\*\*が起動したら'Volumio'というLogoマークが表示されます。 ifconfig Enterと入力すればCM3MB1のIPアドレスが表示されます。

- Step.11 ここまでのStepでCM3 +上のeMMCメモリにはVolumio2が正しくinstallされました。 続いて、CM3MB1のShutdownボタンを有効にするための設定や、時刻(Time Zone)の設定 を行います。CM3MB1のShutdownボタンはCM3MB1をHeadless(CM3MB1にキーボード、 マウス、HDMIディスプレイを接続しないで)で運用している場合電源をOFFにしたい場合に とても便利です。
- Step.12 続いてWindows10PCからSSH経由でloginしたままの状態で時刻(Time Zone)の設定をしておきましょう。Volumioをinstallした後のTime ZoneはUTC(協定世界時)という国際度量衡局が原子時計を基準にして決めている時刻で日本標準時間とは9時間の時差があります(UTC+09:00)。このままでは同一Network上のNASやPC、Tabletなどと時刻が一致しませんのでlog listなどで不都合が出ることがあります。日本標準時間に合わせるためには下記のように行います。Window10PCやMacから

\$ timedatect1

現在の設定が表示されます。既にJST Time ZonがAsia/Tokyoに設定されている場合は年月日、時 刻を確認

しておいて下さい。

\$ sudo dpkg-reconfigure tzdata

raspi-config実行時の「Time Zone 設定 Window」が表示されますのでカーソル移動キー(↓、↑ キー)を操作

してAsia/Tokyoを選択してReturnキーを押してください。

再度

\$ timedatect1

コマンドで日本標準時間(JST)の時刻、Time Zoneが「Asia/Tokyo」に設定されていることを確認 して下さい。

この設定は電源をOFFにしても保存されますので電源ONの都度設定する必要はありません。

**Step.13** Windows10PCからExplorerを使用してfileにアクセスできるように**samba**の設定を行って おきましょう。

```
$ sudo nano /etc/samba/smb.conf
最後部に下記を追加してCntl+oで上書きし、Cntl+xで終了します。
[volumio]
    comment = RAL-NWT01Plus volumio work folder
    path = /home/volumio
    read only = no
    guest ok = yes
    force user = volumio
nanoを終了後
$ sudo service smbd restart
    でsmbdを再起動させます。
```

smbdを再起動させた後、Windows10PCでExplorerを実行してみて下さい。フォルダの指定は IPアドレス"192.168.xx.xx"を入力して下さい。IPアドレス(192.168.xx.xx)がわからない場合は

\$ ifconfig
 (注) Explorerのアドレス欄には¥¥に続けて表示されたIPアドレスを入力してください。

と入力すると表示されます。CM3MB1(Volumio)のフォルダが表示されhomeというフォルダを clickすると先ほど作成したvolumioというフォルダが表示されます。そのフォルダ(volumio)に WinowsPCの作業用フォルダに入れて置いた**shtdwn\_button\_01.py**というPythonプログラム をcopyして下さい。ちなみにUSBやNASというフォルダも表示されます。もしCM3MB1のUSB ポートにUSBメモリスティックやUSB HDD,SSD、USB Memory Card Readerなどが接続されて いればそれらに格納されているフォルダやファイルが表示され、PCのUSBポートに接続している 場合と同様にRead/Write/Copyを行うことができます。

Step.14 shtdwn\_button\_01.pyというPythonプログラムは電源pushボタンが押されたことを 検出し、shutdown -h nowを実行し15秒後に電源をOFFにします。このプログラムが Volumio(Raspbian)起動後に自動的にロードされるように設定を行っておく必要が あります。そのための手順は下記を参照して下さい。

\$ sudo nano /etc/rc.local

最終行のあたりにあるexit 0という行の前に下記を追加します。 sudo python /home/volumio/shtdwn\_button\_01.py & 追加後Ctrl-oで上書き、Ctrl-xでnanoを終了してください。

**Step.15** ここまでの手順でCM3MB1に必要な設定は終了です。Volumioをシャットダウンし、 再起動すれば設定した機能が動作するようになります。

# 9.外形寸法

110(W) x 124(D) x 16.2(USB Type-A 2段スタックコネクタの基板上面からの高さ)